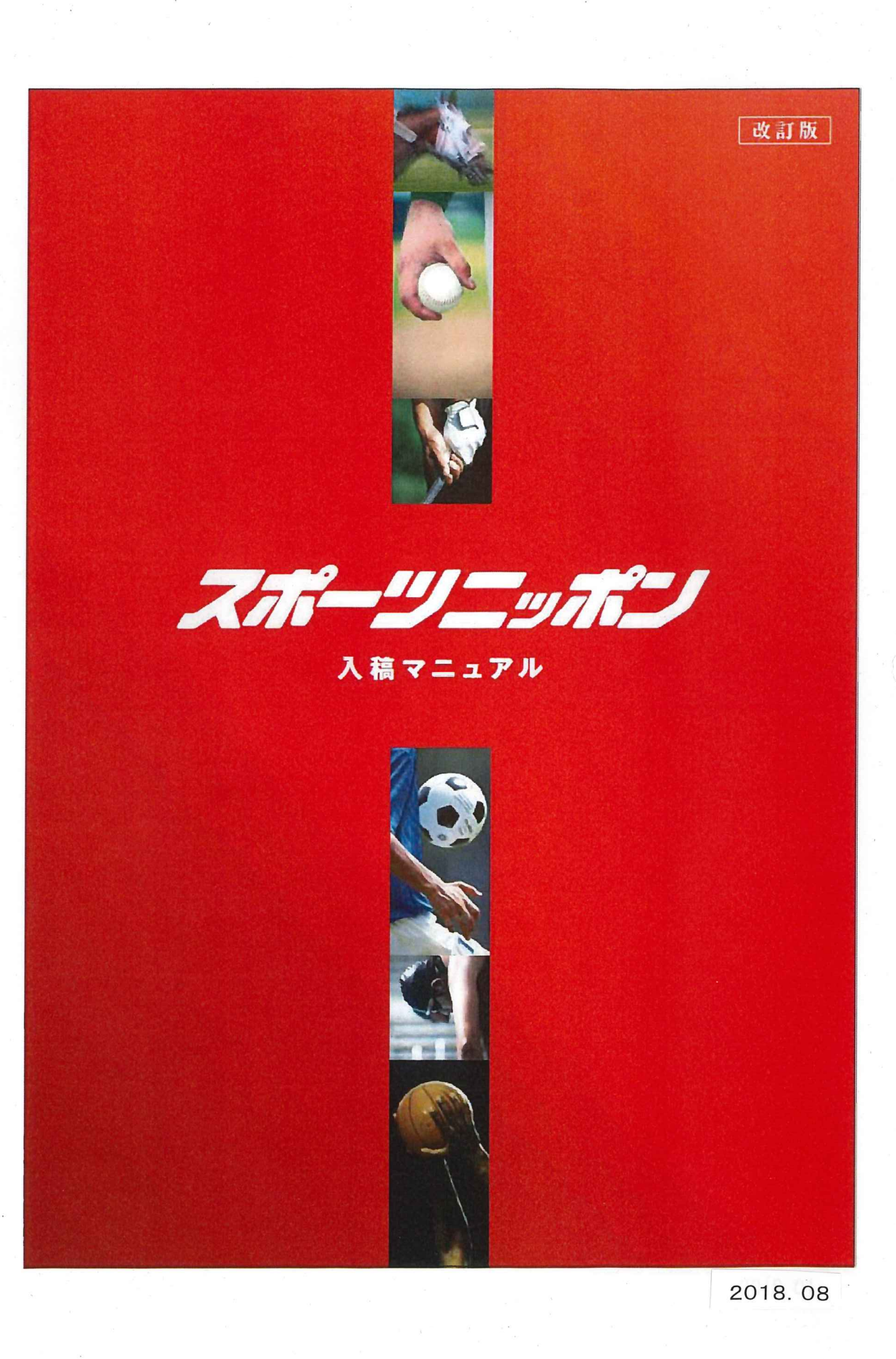

# 広告原稿サイズ-

|     | 段数    | 天地  | 左右      |     |
|-----|-------|-----|---------|-----|
|     | 1段    | 32  | 1/1     | 381 |
|     | 2段    | 66  | 1/2     | 190 |
|     | 3段    | 101 | 1/3     | 126 |
|     | 4段    | 135 | 1/4     | 94  |
|     | 5段    | 169 | 1/5     | 75  |
| 記事下 | 6段    | 203 | 1/6     | 62  |
|     | 7段    | 237 | 1/7     | 53  |
|     | 8段    | 272 | 1/8     | 46  |
|     | 9段    | 306 | 1/9     | 40  |
|     | 10段   | 340 | 1/10    | 36  |
|     | 11段   | 374 | 1/11    | 33  |
|     | 12段   | 408 | 1/12    | 30  |
|     | 13段   | 443 | 二連版     | 789 |
|     | 14段   | 477 | 切離二連版   | 204 |
|     | 15.50 | 511 | (縣似二浦版) | 394 |

| 雑報 |          | 天地  | 左右   |
|----|----------|-----|------|
|    | 突き出し     | 66  | 52.5 |
|    | 8cm×2段   | 66  | 80   |
|    | 7cm×3段   | 101 | 70   |
|    | 1cm×1段   | 32  | 10   |
|    | 3.5cm×1段 | 32  | 35   |
|    | 7cm×1段   | 32  | 70   |

| タブロイド |    | 天地  | 左右  |
|-------|----|-----|-----|
|       | 3段 | 101 | 242 |
|       | 全頁 | 374 | 242 |

● N-SIZE について

N-SIZE(日本新聞協会推奨制作サイズ)での入稿も承っております。詳細につきましては、

※刷寸 単位:mm

日本新聞協会(http://www.pressnet.or.jp/adarc/edi/nsize.html)を参照願います。

# 入稿方法 -

❶「MOメディア」「CD-R」による入稿

❷「デジタルセンド」「GTRAX」によるオンライン入稿

※メールによる入稿、無料サーバー経由の入稿は受け付けておりません

# 入稿締め切り--

| <b>モノクロ</b><br>(記事下/雑報) | 掲載予定日1日前の15時                    |
|-------------------------|---------------------------------|
| 単色                      | 掲載予定日3日前<br>※色指定番号と色見本は掲載予定日7日前 |
| 4色カラー                   | 掲載予定日4日前                        |
| 変 形                     | 掲載予定日5日前                        |

※入稿締め切り日数に日・祝日は含みません

# 念校ゲラ枚数-

掲載情報が記載された「念校ゲラ」を添付してください。モノクロ原稿の「念校ゲラ」はPSプリンタ で出力されたものを、カラー原稿の「色ゲラ」は校正刷りを必ず添付してください。念校ゲラの枚 数は以下の通りです。

|       | モノクロ | 単色     | 4色カラー  |
|-------|------|--------|--------|
| 東京本社  | 1枚   | 色ゲラ 8枚 | 色ゲラ 8枚 |
| 大阪本社  | 1枚   | 色ゲラ 8枚 | 色ゲラ 8枚 |
| 西部総局  | 1枚   | 色ゲラ 3枚 | 色ゲラ 3枚 |
| 北海道総局 | 1枚   | 色ゲラ 3枚 | 色ゲラ 3枚 |
| 全国通し  | 4枚   | 色ゲラ22枚 | 色ゲラ22枚 |

1

# 広告原稿ファイル形式--

## ◎PDF形式

Illustratorで下記の方法にてPDF作成をして下さい

- 1. 「ファイル」メニューから、「複製を保存」を選択
- 2.「ファイルの種類」を「AdobePDF」に変更し、ファイル名を設定して保存
- 「AdobePDFを保存」画面で「AdobePDFプリセット」を

   N-PDF・PDF/X-1a・PDF/X-4
   のいずれかに変更した上で「PDFを保存」ボタンをクリックして保存
   (注1)「PDF/X-3」は選択しないでください
   (注2)「N-PDF」以外の場合は、圧縮でカラー画像・グレースケール画像ともに「ダウン サンプルしない」を選択し、圧縮は ZIP にしてください
   (注3) 原稿はEPSで完全原稿として保存してからPDF保存して下さい
  - (注4)透明効果を使用した場合、「PDF/X-4」で保存して下さい

※日本広告業協会 N-PDF(ver1.1)での作成を推奨します。N-PDF 作成基準を準拠ください。 http://www.jaaa.ne.jp/wp-content/uploads/2012/03/N\_PDF\_ver\_1.12.pdf

# 原稿制作上の注意(毎日新聞マイデジタルより)--

## ◎画像

- 1. カラー画像を制作するときは「CMYK モード」、モノクロ画像を制作するときは「グレース ケールモード」で制作して下さい。
- 当社のRIP環境
  解像度:4色カラー&モノクロともに1200dpi
  線 数:4色カラー121線、モノクロ 106線
- 3. ハーフトーン指定はしていません。
- 4. UCR值 250%以下
- 5. オーバープリント

K100%(スミ)でもブラックオーバープリントオプションが「なし」であればヌキになります。 RIPでのオーバープリント処理は以下の通りです。

| ブラック<br>オーバープリント<br>オプション | K=100% | K≠100%     |
|---------------------------|--------|------------|
| なし                        | 7+     | <b>X</b> + |
| あり                        | ノセ     | ノセ         |

- 6. レイヤーはマスクをかけて、ひとつのレイヤーにしてください。
- 7. 特色は対応できません。
- 8. 複雑なパス

複雑なパスやアンカーポイントが多いデータは、出力エラーを起こすことがありますので、 画像ファイルとして配置するか、不要なアンカーポイントを削除するなど事前に回避して ください。 ◎フォント

広告原稿に使用するフォントは必ず全て「アウトライン化」してください。

©アートボード

作成した原稿をPDF保存する前に、アートボードサイズを原稿サイズに合わせた上でPDF保存して下さい。

◎原稿サイズ

原稿サイズは刷寸サイズを原則とし、「トンボ」「ガイド」「孤立点」等は必ず削除してください。

| 「囲み罫」のある | 「アウトライン化」された罫の外側を原稿サイズに指定 |
|----------|---------------------------|
| 広告原稿     | してください。                   |
| 「囲み罫」のない | 透明な「バウンディングボックス」を配置し、その外側 |
| 広告原稿     | を原稿サイズに指定してください。          |

# ◎プリフライトチェック

広告代理店にて入稿前に必ず「AdobeAcrobatPro(Ver.9~)」でプリフライトチェックを行ってく ださい。プリフライトチェック実施済みのエラーがない原稿データのみを入稿対象とさせていた だきます。

◎データ容量 1GB以下 ※日本広告業協会基準(400MB以下)を推奨します。

#### ◎原稿名

~(チルダ)、\_(アンダーバー)や・(中黒)などの記号は、エラーになる場合がありますので、 使わないでください。

## ◎完全原稿での入稿

弊社での原稿修正訂正等の処理は一切行いません。完全原稿での入稿を原則として、改稿 発生時は再入稿をお願いします。

〇ウイルスチェック

広告代理店にて入稿前に必ず「広告原稿データ」のウイルスチェックの実施をお願いします。 ウイルスチェック実施済み原稿データのみを入稿対象とさせていただきます。

## ◎広告原稿の在版管理

弊社での広告原稿 MOメディア、CD-R の在版管理は行いません。MOメディア、CD-R は掲載 日以降、広告代理店に返却いたします(掲載日以降1週間以内に引き上げてください。その後 は処分したします)。

|        | 東京本社 | ビジネス | 開発局管理部 | 03-3820-0627 |
|--------|------|------|--------|--------------|
| お問い合わせ | 大阪本社 | ビジネス | 開発局管理部 | 06-6346-8562 |
|        | 西 部  | 総局   | 営 業 部  | 092-781-0631 |

3